# **Operating Instructions**

# Seven2Go<sup>™</sup> pro DO Meter

S9

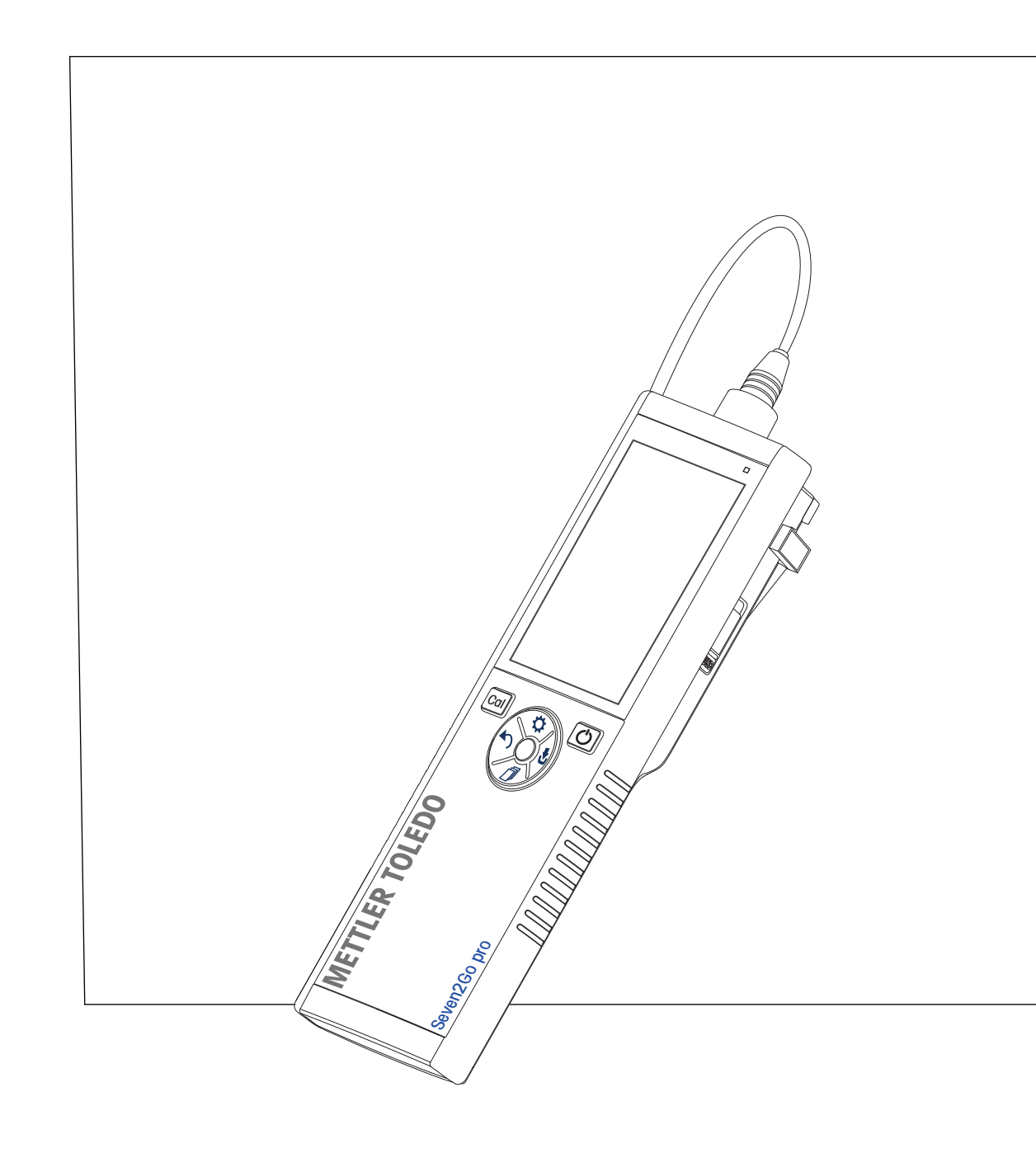

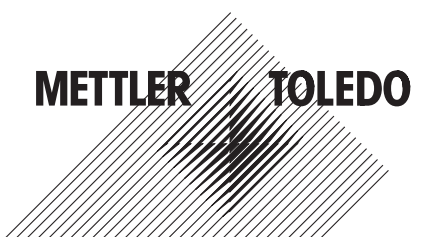

# **Table of Contents**

| 1 | Introduction      |                |                                            | 5        |
|---|-------------------|----------------|--------------------------------------------|----------|
| 2 | Safety Measures   |                |                                            | 6        |
|   |                   | 2.1            | Definition of signal warnings and symbols  | 6        |
|   |                   | 2.2            | Product specific safety notes              | 6        |
| 3 | Design and Func   | tion           |                                            | 9        |
|   |                   | 3.1            | Overview                                   | 9        |
|   |                   | 3.2            | Sensor connections                         | 9        |
|   |                   | 3.3            | T-Pad and hard keys                        | 9        |
|   |                   | 3.4            | Interface connection                       | 11       |
|   |                   | 3.5            | Display icons                              | 11       |
|   |                   | 3.6            | LED                                        | 13       |
|   |                   | 3.7            | Acoustic signal                            | 13       |
| 4 | Putting into Oper | ation          |                                            | 14       |
|   |                   | 4.1            | Scope of delivery                          | 14       |
|   |                   | 4.2            | Installing the batteries                   | 15       |
|   |                   | 4.3            | Installing power supply                    | 16       |
|   |                   | 4.4            | Connecting sensors                         | 17       |
|   |                   | 4.5            | Installing optional equipment              | 18       |
|   |                   | 4.5.1          | Electrode holder                           | 18       |
|   |                   | 4.5.2<br>4.5.3 | Weler base slabilizing unii<br>Wrist strap | 18       |
|   |                   | 4.6            | Switching the instrument on and off        | 20       |
| 5 | Instrument Setur  | )              |                                            | 20       |
|   |                   | 5.1            | Data storaae                               | 21       |
|   |                   | 5.1.1          | Storage mode                               | 21       |
|   |                   | 5.1.2          | Storage destination                        | 21       |
|   |                   | 5.2            | System settings                            | 22       |
|   |                   | 5.2.1          | Language                                   | 22       |
|   |                   | 5.2.2          | Access control                             | 22       |
|   |                   | 5.2.4          | Sounds and visuals                         | 23       |
|   |                   | 5.2.5          | User modes                                 | 23       |
|   |                   | 5.2.6          | Power management                           | 24       |
|   |                   | 5.3            | Factory reset                              | 24       |
|   |                   | 5.4            | Instrument self-test                       | 24       |
| 6 | DO Settings       |                |                                            | 25       |
|   |                   | 6.1<br>6.1.1   | Calibration settings                       | 25<br>25 |
|   |                   | 62             | Measurement settings                       | 20       |
|   |                   | 6.2.1          | Salinity compensation                      | 26       |
|   |                   | 6.2.2          | Barometric compensation                    | 26       |
|   |                   | 6.2.3          | Barometric unit                            | 26       |
|   |                   | 6.3            | Endpoint type                              | 27       |
|   |                   | 6.4            | Interval readings                          | 27       |
|   |                   | 6.5            | Temperature settings                       | 28       |
|   |                   | 6.6            | Measurement limits                         | 28       |

| 7  | IDe                 |            |                                                    | 20       |
|----|---------------------|------------|----------------------------------------------------|----------|
| ,  | 103                 | 7 1        | Sample ID                                          | 20       |
|    |                     | 7.1        |                                                    | 29       |
|    |                     | 7.2        |                                                    | 29       |
| 0  | Sonoor Calibration  | 7.5        |                                                    |          |
| 0  | Selisor Culibration | 0.1        | 1 seistelikusties                                  | <b>J</b> |
|    |                     | 8.1<br>0.0 | I-point calibration                                | 31       |
|    |                     | 8.2        |                                                    |          |
| 9  | Sample Measuren     | nent       |                                                    | 32       |
|    |                     | 9.1        | Selecting a measurement unit                       | 32       |
|    |                     | 9.2        | Performing a DO measurement                        | 32       |
| 10 | Data Management     | t          |                                                    | 33       |
|    |                     | 10.1       | Data menu structure                                | 33       |
|    |                     | 10.2       | Measurement data                                   | 33       |
|    |                     | 10.3       | Calibration data                                   | 34       |
|    |                     | 10.4       | ISM data                                           | 34       |
|    |                     | 10.5       | Data export to PC                                  | 35       |
| 11 | Maintenance         |            |                                                    | 36       |
|    |                     | 11.1       | InLab® OptiOx sensor maintenance                   | 36       |
|    |                     | 11.2       | Troubleshooting InLab® OptiOx                      | 36       |
|    |                     | 11.3       | Replacement of the OptiOx sensor cap               | 37       |
|    |                     | 11.4       | Interfering substances of the InLab® OptiOx sensor | 38       |
|    |                     | 11.5       | Software update                                    | 38       |
|    |                     | 11.6       | Repair of the instrument                           | 38       |
|    |                     | 11.7       | Disposal                                           | 38       |
| 12 | Technical Data      |            |                                                    | 39       |
| 13 | Product Portfolio   |            |                                                    | 40       |
|    |                     | 13.1       | Meter and kit versions                             | 40       |
|    |                     | 13.2       | Accessories                                        | 40       |
| 14 | Appendix            |            |                                                    | 41       |
|    |                     | 14.1       | Dissolved Oxygen in relation to temperature        | 41       |
|    |                     |            |                                                    |          |

# **1** Introduction

Thank you for purchasing this high quality METTLER TOLEDO portable meter. Everywhere you measure pH, conductivity or dissolved oxygen - the Seven2Go<sup>™</sup> portables are designed to offer you fast quality data, one-handed operation and an investment that lasts. Whether you work in the laboratory, at-line or outdoors, the Seven2Go<sup>™</sup> meters will provide you with high quality measurement everywhere you go. The Seven2Go<sup>™</sup> offers many exciting features, including:

- Simple and intuitive menus that shorten steps needed for setting up measurements and calibration
- T-pad hard keys for comfortable and fast navigation
- Rubber side-guards for comfortable, one-handed operation
- IP67 rating for the entire measurement system, including meter, sensor and the connection cables
- Useful accessories such as the electrode clip, the meter base stabilizing unit, the wrist strap and the uGo™ carrying case with hermetically sealed interior for easy cleaning

# 2 Safety Measures

# 2.1 Definition of signal warnings and symbols

Safety notes are marked with signal words and warning symbols. These show safety issues and warnings. Ignoring the safety notes may lead to personal injury, damage to the instrument, malfunctions and false results.

### Signal words

| WARNING   | for a hazardous situation with medium risk, possibly resulting in severe injuries or death if not avoided.                                                 |
|-----------|----------------------------------------------------------------------------------------------------|
| CAUTION   | for a hazardous situation with low risk, resulting in damage to the device or the property or in loss of data, or minor or medium injuries if not avoided. |
| Attention | (no symbol)<br>for important information about the product.                                                                                                |
| Note      | (no symbol)<br>for useful information about the product.                                                                                                   |

### Warning symbols

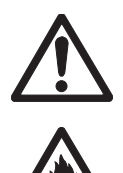

General hazard

Inflammable or explosive substance

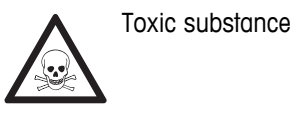

### 2.2 Product specific safety notes

Your instrument represents state-of-the-art technology and complies with all recognized safety rules, however, certain hazards may arise in extraneous circumstances. Do not open the housing of the instrument; it does not contain any parts that can be maintained, repaired or replaced by the user. If you ever have problems with your instrument, contact your authorized METTLER TOLEDO dealer or service representative.

### Intended use

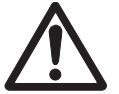

This instrument is designed for a wide range of applications in various areas and is suitable for measuring pH (S2, S8), conductivity (S3, S7) or dissolved oxygen (S4, S9).

The use therefore requires knowledge and experience in working with toxic and caustic substances as well as knowledge and experience working with application-specific reagents, which may be toxic or hazardous.

The manufacturer shall not be held liable for any damage resulting from incorrect usage divergent to the operating instructions. Furthermore, the manufacturer's technical specifications and limits must be adhered to at all times and in no way exceeded.

Location

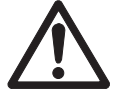

The instrument has been developed for indoor and outdoor operation and may not be used in explosive environments.

Use the instrument in a location which is suitable for the operation, protected from direct sunlight and corrosive gases. Avoid powerful vibrations, excessive temperature fluctuations and temperatures below 0 °C and above 40 °C.

### **Protective Clothing**

It is advisable to wear protective clothing in the laboratory when working with hazardous or toxic substances.

A lab coat should be worn.

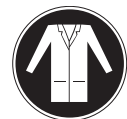

Suitable eye protection such as goggles should be worn.

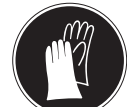

Use appropriate gloves when handling chemicals or hazardous substances, checking their integrity before use.

### Safety notes

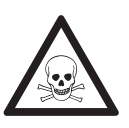

# WARNING

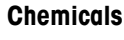

All relevant safety measures are to be observed when working with chemicals.

- a) Set up the instrument in a well-ventilated location.
- b) Any spills should be wiped off immediately.
- c) When using chemicals and solvents, comply with the instructions of the producer and the general lab safety rules.

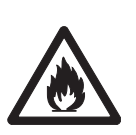

# Flammable solvents

WARNING

All relevant safety measures must be observed when working with flammable solvents and chemicals.

- a) Keep all sources of flame away from the workplace.
- b) When using chemicals and solvents, comply with the instructions of the producer and the general lab safety rules.

### **FCC Rules**

This device complies with Part 15 of the FCC Rules and Radio Interference Requirements of the Canadian Department of Communications. Operation is subject to the following conditions: (1) this device may not cause harmful interference, and (2) this device must accept any interference received, including interference that may cause undesired operation.

This equipment has been tested and found to comply with the limits for a Class A digital device, pursuant to Part 15 of the FCC rules. These limits are designed to provide reasonable protection against harmful interference when the equipment is operated in a commercial environment. This equipment generates, uses, and can radiate radio frequency energy and, if not installed and used in accordance with the instruction manual, may cause harmful interference to radio communications. Operation of this equipment in a residential area is likely to cause harmful interference in which case the user will be required to correct the interference at his own expense.

# 3 Design and Function

# 3.1 Overview

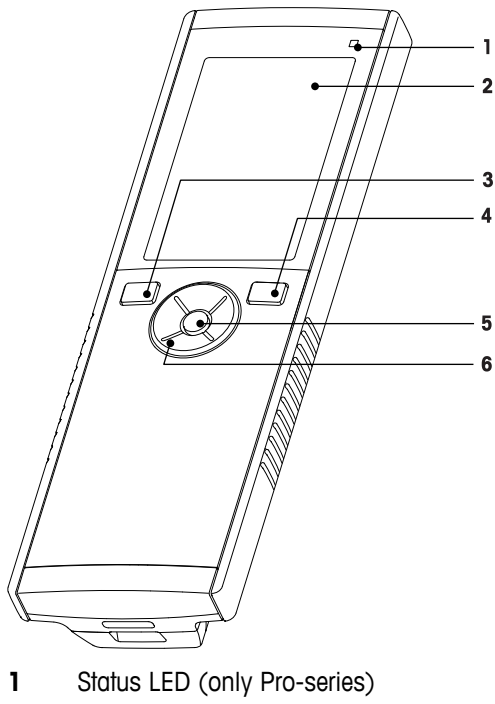

- 2 Display
- 3 Calibration key
- 4 On/Off key
- 5 Read key
- 6 T-Pad

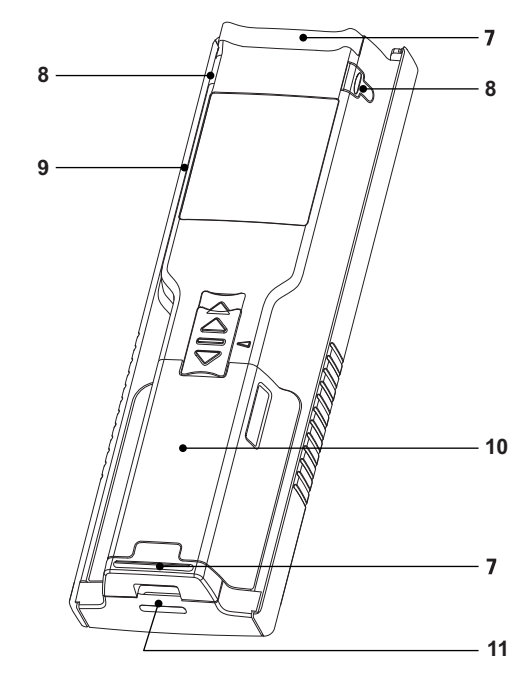

- 7 Rubber feet
- 8 Fixing points for electrode holder
- 9 Micro-USB port (only Pro-series)
- 10 Battery compartment
- 11 Slot for wrist strap

# 3.2 Sensor connections

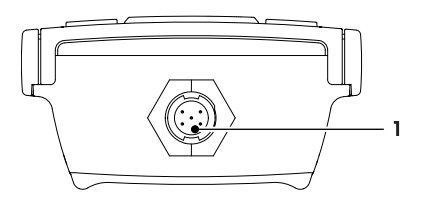

1 Mini-LTW socket for digital electrode

# 3.3 T-Pad and hard keys

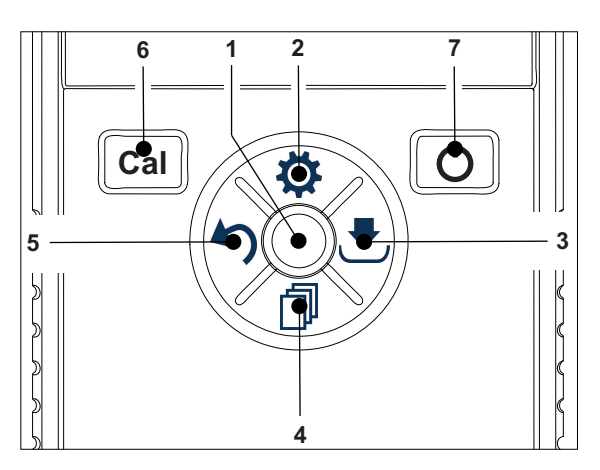

### In Standard Screen

|   | Кеу           | Press and Release                          | Press and hold                                                            |
|---|---------------|--------------------------------------------|---------------------------------------------------------------------------|
| 1 | Read          | Start and manually stop a measure-<br>ment | Activate/Deactivate uFocus™                                               |
| 2 | Settings/Up 🌣 | Open setup menu                            |                                                                           |
| 3 | Store/Right 🛃 | Save last measurement data                 |                                                                           |
| 4 | Mode/Down 🗇   | Switch measurement mode                    |                                                                           |
| 5 | Recall/Left 🅎 | Recall measurement data                    |                                                                           |
| 6 | Cal           | Start calibration                          | Recall last calibration result                                            |
| 7 | On/Off ථ      |                                            | Switch instrument on (hold for 1 sec-<br>ond) or off (hold for 3 seconds) |

### In calibration mode (indicated by 🗠)

|   | Key             | Press and Release                                                             | Press and hold              |
|---|-----------------|-------------------------------------------------------------------------------|-----------------------------|
| 1 | Read            | Manually stop calibration<br>Save calibration result<br>Exit calibration mode | Activate/Deactivate uFocus™ |
| 2 | Settings/Up 🌣   |                                                                               |                             |
| 3 | Store / Right 😎 |                                                                               |                             |
| 4 | Mode/Down 🗇     |                                                                               |                             |
| 5 | Recall/Left 🅎   |                                                                               | Discard calibration result  |
| 6 | Cal             |                                                                               |                             |
| 7 | On/Off 🖒        |                                                                               |                             |

### Settings and data menu

|   | Key             | Press and release                                                                                                    | Press and hold                                    |
|---|-----------------|----------------------------------------------------------------------------------------------------|---------------------------------------------------|
| 1 | Read            | Select submenu<br>Confirm setting                                                                                              | Exit menu                                         |
| 2 | Settings / Up 🌣 | Edit value (increase)<br>Navigate between menu points                                                                          | Fast value increase                               |
| 3 | Store / Right 🕭 | Navigate between menu tabs<br>(only in top level per tab)                                                                      |                                                   |
| 4 | Mode / Down 🗇   | Edit value (decrease)<br>Navigate between menu points                                                                          | Fast value decrease                               |
| 5 | Recall / Left 🗠 | Navigate between menu tabs<br>(only in top level per tab)<br>One level up (if not in top level)<br>Move left (in input fields) | One level up (if entering value into input field) |
| 6 | Cal             |                                                                                                    |                                                   |
| 7 | On / Off 🖒      |                                                                                                    |                                                   |

# 3.4 Interface connection

The Micro-USB interface can be used for data transfer to a connected PC (LabX direct software) and for external power supply. It is not possible to charge the batteries.

1 Micro-USB port

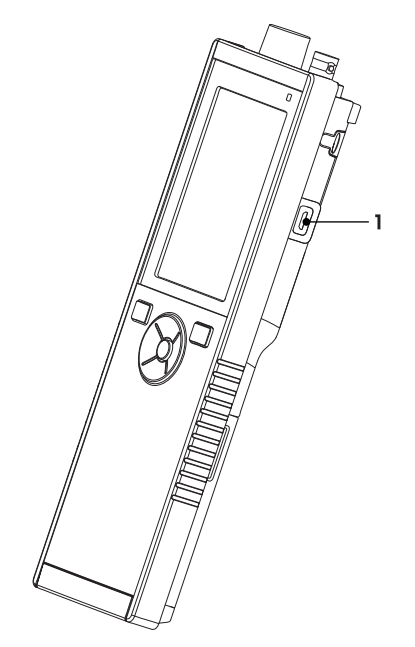

### See also

• Installing power supply (page 16)

# 3.5 Display icons

| Icon     | Description                                                                                                    |
|----------|----------------------------------------------------------------------------------------------------|
|          | Power status         ■ 100% (fully charged)         ■ 75%         ■ 50%         ■ 25%         ❷ 0% (fully discharged)         ゼ External power supply conected (USB) |
|          | USB-PC connection: LabX®direct                                                                                                    |
|          | User mode<br>R Routine<br>r Expert<br>◆ Outdoor                                                                                                    |
| <b>.</b> | Storage mode                                                                                                    |
| Int      | Interval Reading is on                                                                                                    |
| GLP      | GLP format is used                                                                                                    |
| ISM      | ISM sensor has been detected and is properly connected                                                                                                    |
|          | Warning / Error occured                                                                                                    |

| Icon | Description                                                                                                    |
|------|----------------------------------------------------------------------------------------------------|
|      | Sample ID                                                                                                    |
|      | User ID                                                                                                    |
|      | Sensor ID                                                                                                    |
| A    | Endpoint type<br>A Automatic<br>/T Timed<br>/M Manual                                                                                                    |
| X    | Wait icon                                                                                                    |
|      | Sensor cap life status:<br>• Cap life > 6 months<br>• Cap life > 3 months<br>• Cap life > 1 months<br>• Cap life > 2 weeks<br>• Cap life > 2 days<br>• Cap life < 2 days |

# 3.6 LED

To use the LED, it has to be enabled in the instrument setup, see section Sounds and visuals (page 23). The LED indicates different information of the device:

- Alarm Messages
- Measurement endpoint
- System Info

| Instrument State                                                           | LED green  | LED red  | LED<br>orange | Meaning                                                                                                    |
|----------------------------------------------------------------------------|------------|----------|---------------|----------------------------------------------------------------------------------------------------|
| Instrument turn ON                                                         | On for 5 s |          |               | Instrument boot up                                                                                                    |
|                                                                            |            | Blinking |               | <ul> <li>Instrument has failed to boot correctly or failure after booting</li> <li>Error message appears</li> </ul>                                                                              |
| Instrument running<br>without calibration or<br>measurement in<br>progress |            | Blinking |               | <ul> <li>Calibration has expired and user has defined<br/>instrument to be blocked if sensor expires -<br/>error message displayed</li> <li>Any other error occurred and is displayed</li> </ul> |
| Measurement Mode                                                           | Pulsing    |          |               | Measurement in progress                                                                                                    |
|                                                                            | Solid      |          |               | Measurement complete                                                                                                    |
|                                                                            |            | Blinking |               | Measurement outside limits                                                                                                    |
|                                                                            |            |          |               | Error occured                                                                                                    |
| Calibration Mode                                                           | Pulsing    |          |               | Calibration in progress                                                                                                    |
|                                                                            | Solid      |          |               | Calibration complete                                                                                                    |
|                                                                            |            | Blinking |               | Calibration not successful                                                                                                    |
|                                                                            |            |          |               | Error occured                                                                                                    |
| Data Transfer                                                              | Pulsing    |          |               | Data transfer in progress                                                                                                    |
|                                                                            | Solid      |          |               | Data transfer complete                                                                                                    |
|                                                                            |            | Blinking |               | Data transfer not successful                                                                                                    |
|                                                                            |            |          |               | Error occured                                                                                                    |
| Sleep Mode                                                                 |            |          | Solid         | Meter in Sleep Mode                                                                                                    |
|                                                                            |            |          |               | Press On/Off to re-activate meter                                                                                                    |

# 3.7 Acoustic signal

To use the acoustic signals, they have to be enabled in the instrument setup (see section Sounds and visuals (page 23)). You can enable or disable the acoustic signal for the following features:

- Keypress
- Alarm Messages
- Measurement endpoint

# 4 Putting into Operation

# 4.1 Scope of delivery

Check the completeness of the delivery. The following parts belong to the standard equipment of your new instrument. Further parts may be included depending on the ordered kit versions.

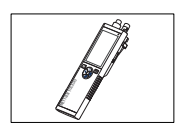

S9 instrument for D0 measurement

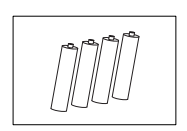

Battery LR3/AA 1.5V 4 pcs.

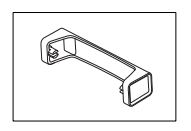

Meter base unit

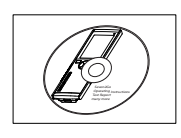

CD-ROM including operating instructions

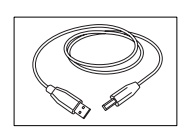

USB-A to micro-USB cable for connection to PC, length = 1 m

### See also

• Product Portfolio (page 40)

# 4.2 Installing the batteries

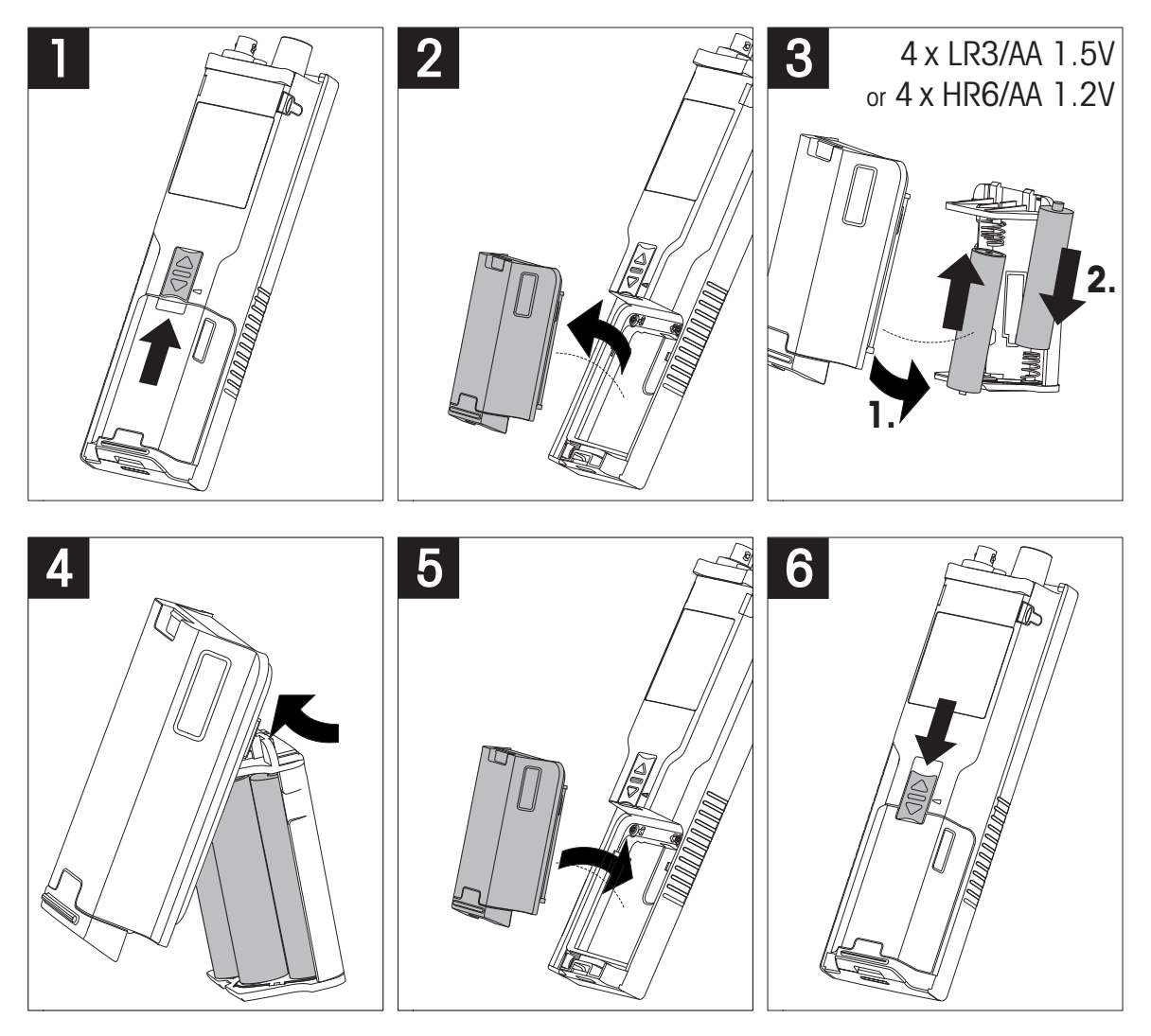

# 4.3 Installing power supply

The instrument is not supplied with an AC adapter.

Alternatively, the instrument can be supplied by an external power supply unit (not included in the scope of delivery) via the Micro-USB socket. Use an AC adapter that is suitable for all line voltages in the range of 100 to 240 V, 50/60 Hz and incorporates a USB socket. For connection, a suitable USB cable with an Micro-USB plug is required.

While the instrument is powered by the external power supply, the batteries are not being used. The icon t is shown on the screen.

### Attention

- Take care that the AC adapter does not come into contact with liquids!
- The power plug must be accessible at all times!

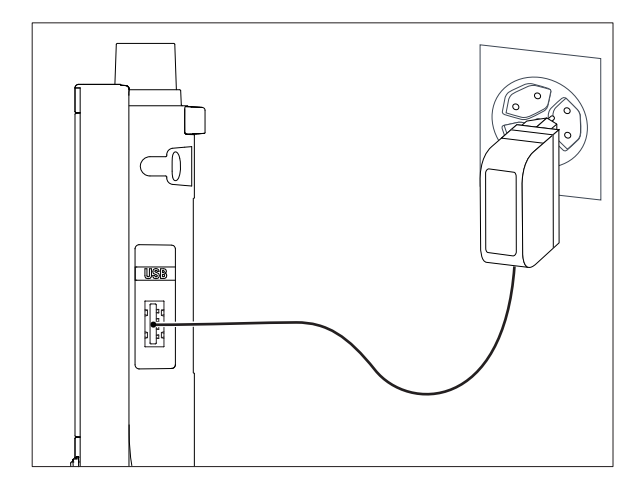

- 1 Connect the cable of the AC adapter with the Micro-USB socket of the instrument.
- 2 Plug the AC adapter into the wall socket.

# 4.4 Connecting sensors

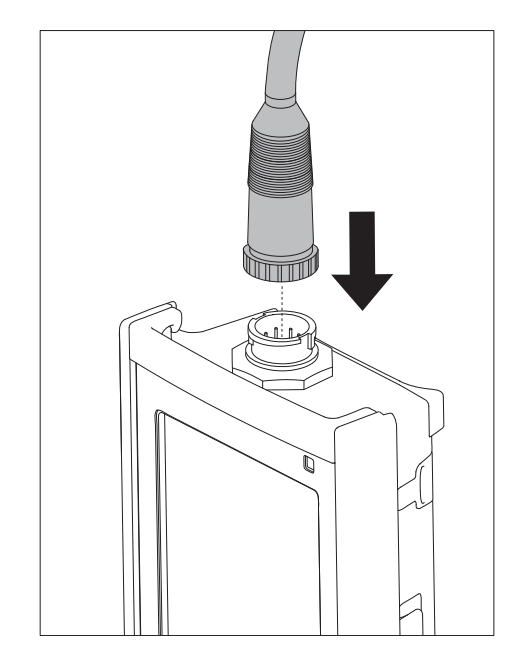

### ISM<sup>®</sup> sensor

When connecting an ISM<sup>®</sup> sensor to the meter, one of the following conditions have to be met for the calibration data to be transferred automatically from the chip of the sensor into the meter and is used for further measurements. After attaching the ISM<sup>®</sup> sensor ...

- The meter must be switched on.
- (If the meter is already switched on) the **READ** key is pressed.
- (If the meter is already switched on) the CAL key is pressed.

We strongly recommend you to switch off the meter when disconnecting an ISM sensor. In doing so, you make sure that the sensor is not removed while the instrument is reading data from or writing data to the ISM-chip of the sensor.

The **ISM** icon is appears on the display and the sensor ID of the sensor chip is registered and appears on the display.

The calibration history, the initial certificate and the maximum temperature can be reviewed and printed in the data memory.

# 4.5 Installing optional equipment

### 4.5.1 Electrode holder

For a safe placing of the electrode you can mount an electrode holder on the side of the instrument. The electrode holder is part of delivery. You can mount it on either sides of the instrument for your personal handling.

1 Remove the protective clips (1).

2 Push the electrode holder (1) into the recess (2) of the instrument.

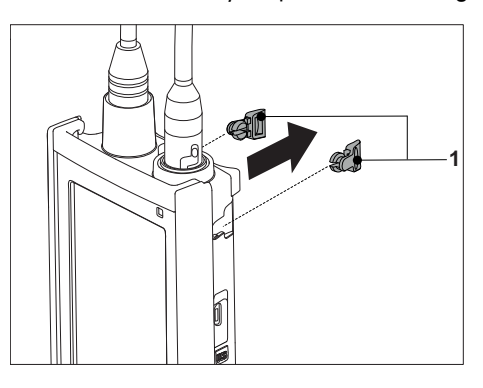

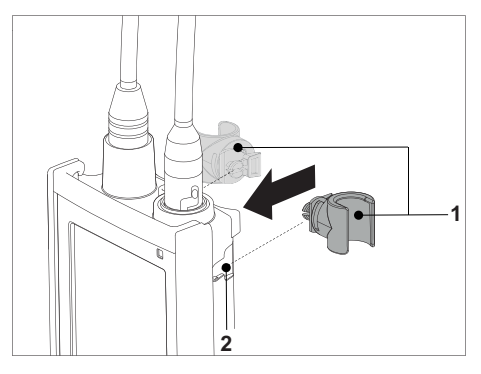

# 4.5.2 Meter base stabilizing unit

The meter base stabilizing unit should be mounted when using the instrument on a desk. It ensures a more firm and secure stand when pressing the keys.

1 Remove the protective clips (1).

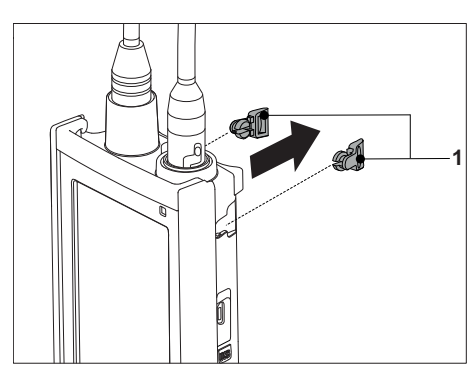

2 Push the meter base stabilizing unit (1) into the recesses (2) of the instrument.

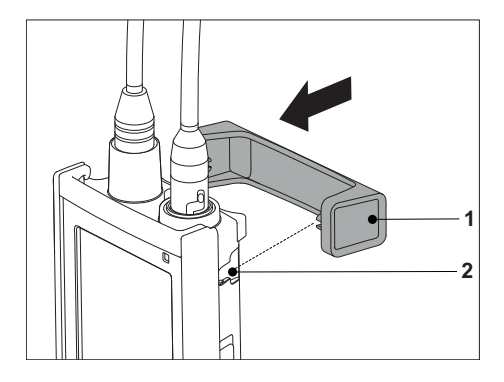

# 4.5.3 Wrist strap

For better protection against damage caused by dropping, you can mount the wrist strap as shown in the following diagrams.

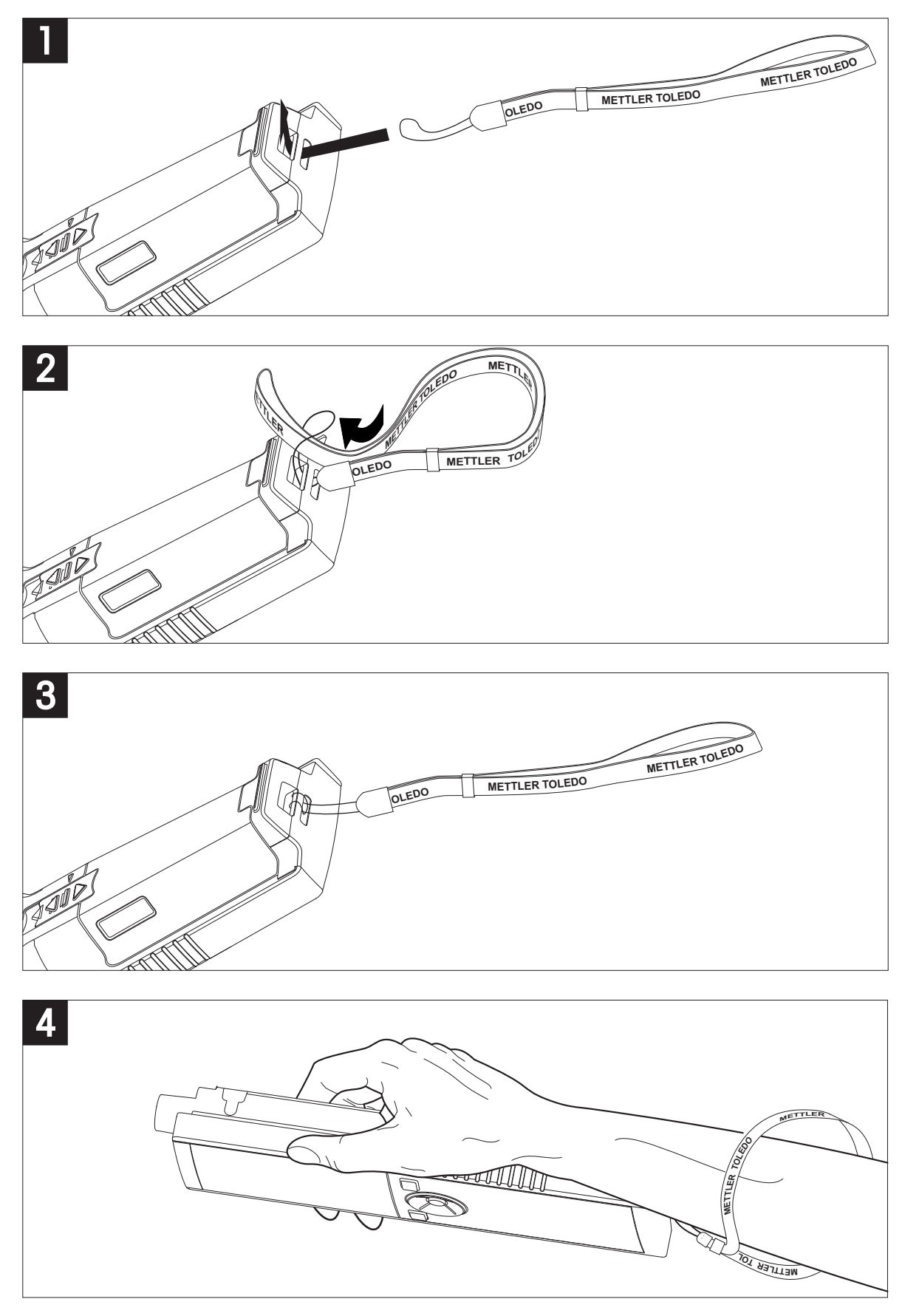

# 4.6 Switching the instrument on and off

- 1 Press O to switch on the instrument.
  - ⇒ The firmware version, the serial number and the current date are displayed for about 5 seconds. After that the instrument is ready for use.
- 2 Press O for 3 seconds and release to switch off the instrument.

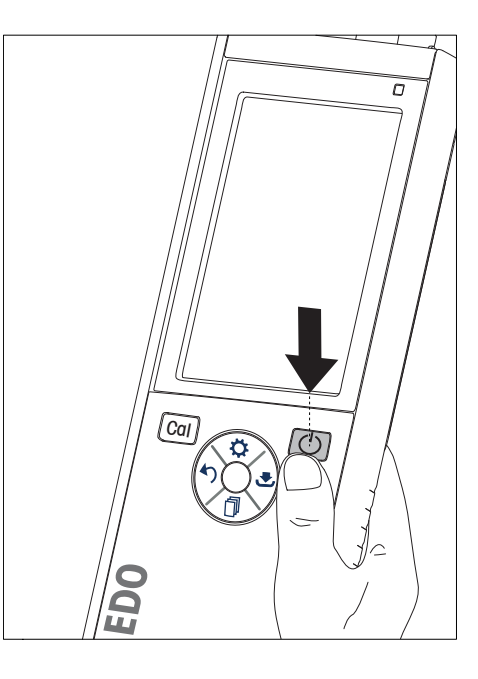

### Note

- By default after 10 minutes not in use, the instrument changes to sleep mode. This can be changed in the setup.
- When starting the meter for the first time, the display for entering time and date appears automatically. These settings can be changed later again.

### See also

- Power management (page 24)
- Time and date (page 22)

# 5 Instrument Setup

- 1 Press 🌣 to enter the menu.
- 2 Go to 🕼 .

Menu structure

| 1.    | Data Storage         |
|-------|----------------------|
| 1.1   | Storage Mode         |
| 1.1.1 | Automatic Storage    |
| 1.1.2 | Manual Storage       |
| 1.2   | Storage Destination  |
| 1.2.1 | Memory               |
| 1.2.2 | LabX Direct          |
| 1.2.3 | Memory + LabX Direct |
| 2.    | System Settings      |
| 2.1   | Language             |
| 2.2   | Time and Date        |
| 2.3   | Access Control       |
| 2.4   | Sounds & Visuals     |
| 2.5   | User Mode            |
| 2.6   | Power Management     |
| 3.    | Factory Reset        |
| 4.    | Instrument Self-test |

### 5.1 Data storage

### 5.1.1 Storage mode

### • Automatic storage:

In this storage mode, all measurement results are getting saved automatically to the selected storage destination.

### • Manual storage:

In this mode, the user has to save a measurement result manually by pressing . For this, the user gets a message on the display after every measurement.

### 5.1.2 Storage destination

There are different possibilities to store the measurement results. The Seven2Go pro meter provides 2000 internal memory locations (**M0001** - **M2000**).

### • Memory:

The measurement results are saved in the internal memory.

### • LabX Direct:

The measurement results are transferred only to LabX Direct. For this a PC connection via USB is required. The PC software LabX® direct must be setup accordingly.

### • Memory + LabX Direct:

The measurement results are saved in the internal memory and transferred to LabX<sup>®</sup>Direct. For this a PC connection via USB is required. The PC software LabX<sup>®</sup>direct must be setup accordingly.

# 5.2 System settings

### 5.2.1 Language

The following languages are available for the system:

- English
- German
- French
- Spanish
- Italian
- Portuguese
- Polish
- Russian
- Chinese
- Japanese
- Korean
- Thai

### 5.2.2 Time and date

When starting the meter for the first time, the display for entering time and date appears automatically. In the system settings, two time and four date display formats are available:

### • Time

24-hour format (for example, 06:56 and 18:56) 12-hour format (for example, 06:56 AM and 06:56 PM)

• Date

28-11-2013 (day-month-year) 11-28-2013 (month-day-year) 28-Nov-2013 (day-month-year) 28/11/2013 (day-month-year)

### 5.2.3 Access control

PIN settings are available for:

- System Settings
- Deletion of Data
- Instrument Login

A maximum of 6 characters can be entered as PIN. When enabling an access control, the PIN must be defined and re-entered for verification.

### Note

 Access control for system settings cannot be disabled as long as the instrument is operated in routine mode!

### See also

• User modes (page 23)

### 5.2.4 Sounds and visuals

An acoustic signal can be switched on or off for the following three cases:

- · Key is pressed
- Alarm/warning message appears
- Measurement is stable and has endpointed (stability signal appears)

The LED can be switched on or off for the following three cases:

- Alarm message
- Measurement endpoint
- System info

### 5.2.5 User modes

The meter has three user modes:

### Routine Mode:

Limited access rights. The user can only perform measurements, calibrations, review results and change basic settings. The concept of the routine mode is a GLP feature which ensures that important settings and stored data cannot be deleted or unintentionally changed. The following operations are blocked in routine mode:

- Deletion of data
- Measurement and Calibration settings (except choosing reference temperature)
- Create sensor ID
- Factory reset
- Instrument self-test
- System settings can be accessed by entering PIN code (by default 000000)

### Expert Mode:

The factory default setting enables all functions of the meter.

### Outdoor Mode:

The user has full access rights (like in expert mode). The screen is always is uFocus view and the following parameters are set to specific values to reduce battery consumption:

- Auto dimming after 20 s
- Auto shutdown after 10 min
- All LED signals off

### 5.2.6 Power management

### Screen Brightness:

The screen brightness can be set from levels 1 to 16.

### Auto Dimming:

You can activate the auto dimming function for power saving. For this you can define a time period from 5 - 300 s. This is the time when the period backlight is switched off after the instrument is not in use.

### **Energy Saving**:

You can activate either auto sleep or auto shutdown for saving energy.

### Auto Sleep

The instrument changes into the sleep modus (standby) after a defined time of not in use. The instrument does not shut down automatically. You can define a time period between 5 - 99 minutes. The orange LED light indicates that the instrument currently is in sleep mode. Press O to activate the meter.

### Auto Shutdown

The instrument shuuts down automatically after a defined time of not in use. You can define a time period between 5 - 99 minutes.

# 5.3 Factory reset

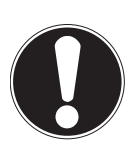

### Loss of data!

Note

With a factory reset all settings will be set to default values and all data memories will be deleted.

- 1 Press 🌣 to enter the setup menu.
- 2 Go to \$\$\$ > Factory Reset.
- 3 Press Read to confirm the factory reset or press 40 to cancel.
  - $\Rightarrow$  When confirmed, all settings have default values and the memory is fully cleared.
- 4 Press and hold 5 to exit the setup menu.

### 5.4 Instrument self-test

The instrument self-test allows to check if display, LED, beep and keys are working correctly.

- 1 Press 🌣 to enter the setup menu.
- 2 Go to \$\$\$ > Instrument Self-test.
- 3 Press Read to start the self-test.
  - ⇒ **Display:** All pixels of the display are shown black for 2 seconds, then white for 2 seconds.
  - ⇒ LED: The LED changes color to green, orange and flashing red.
  - ⇒ Beep and keys: The icons for the seven keys are shown on the screen, each keypress lets its icon disappear while a beep sounds. The keys must be pressed within 20 seconds.
- ⇒ If the self-test is successful, OK appears on the screen and the LED is green for 2 seconds. Otherwise Selftest failure appears and the LED flashes red. In both cases the instrument then goes back to normal mode.

# 6 DO Settings

1 Press 🌣 to enter the menu.

| 1.  | Calibration Settings  |  |  |  |  |
|-----|-----------------------|--|--|--|--|
| 1.1 | Calibration Reminder  |  |  |  |  |
| 2.  | Measurement Settings  |  |  |  |  |
| 2.1 | Salinity Compensation |  |  |  |  |
| 2.2 | Baro. Compensation    |  |  |  |  |
| 2.3 | Barometric Unit       |  |  |  |  |
| 3.  | Endpoint Type         |  |  |  |  |
| 4.  | Interval Readings     |  |  |  |  |
| 5.  | Temperature Settings  |  |  |  |  |
| 5.1 | Temperature Unit      |  |  |  |  |
| 6.  | Measurement Limits    |  |  |  |  |
| 6.1 | DO Limit              |  |  |  |  |
| 6.2 | Temperature Limit     |  |  |  |  |

### 6.1 Calibration settings

### 6.1.1 Calibration reminder

When the calibration reminder is activated, the user is reminded to perform a new calibration after a certain user-defined interval (maximum 9999 h) has elapsed.

- 1 Press 🌣 to enter the setup menu.
- 2~ Go to  $\mbox{DO}\xspace > \mbox{Calibration Settings}\xspace > \mbox{Calibration Reminder}$  .
- 3 Choose On or Off by using 🌣 and 🗇.
- 4 Press Read to confirm.
  - ⇒ Another screen appears to enter the interval time.
- 5 Enter the interval time by using the TPad keys and press Read to save.
  - Another screen appears to select calibration expiration date. Select as of when the sensor should be blocked for further measurements as soon as the entered interval has elapsed.
  - ⇒ Immediately:

The meter is immediately blocked for measurement when the predefined interval has elapsed.

- Exp: Reminder + 1 h: The meter is blocked for measurement 1 hour after the predefined interval has elapsed.
- Exp: Reminder + 2 h: The meter is blocked for measurement 2 hours after the predefined interval has elapsed.
- Continue Reading: The user can continue measuring when the predefined interval has elapsed.
- 6 Press Read to confirm.
- 7 Press 47.
- 8 Press and hold 5 to exit the setup menu.

# 6.2 Measurement settings

### 6.2.1 Salinity compensation

The oxygen concentration depends on temperature and salinity of the sample. It is recommended to determine the salinity of a sample prior to the oxygen concentration. The salinity can be entered in the settings.

- 1 Press 🌣 to enter the setup menu.
- 2 Go to Measurement Settings > Salinity Compensation.
- 3 Enter the salinity (0.0 42.0 psu) digit by digit by using 🗘 and 🗇 and press Read.
- 4 Press 🍤.
- 5 Press and hold 5 to exit the setup menu.

### 6.2.2 Barometric compensation

The instrument is equipped with a pressure sensor that measures the barometric pressure during the oxygen measurement and compensates the reading accordingly. Alternatively, the barometric pressure can be entered manually to be used for the compensation.

- 1 Press 🌣 to enter the setup menu.
- 2 Go to Measurement Settings > Baro. Compensation.
- 3 Choose between Automatic and Manual by using 🌣 and 🗇 and press Read.
- 4 Press 🍤.
- 5 Press and hold 5 to exit the setup menu.

### 6.2.3 Barometric unit

You can set the pressure unit to:

- mbar
- hPa
- mmHg (torr)
- atm
- 1 Press 🌣 to enter the setup menu.
- 2 Go to Measurement Settings > Barometric Unit.
- 3 Select the pressure unit and press Read to confirm.
- 4 Press 🍤.
- 5 Press and hold 5 to exit the setup menu.

# 6.3 Endpoint type

### Auto Endpoint

With the automatic endpoint the meter defines the end of an individual reading depending on programmed stability criterion for the signal. This ensures an easy, quick and precise measurement.

- 1 Press 🌣 to enter the setup menu.
- 2 Go to **DO** > Endpoint Type.
- 3 Select Auto EP and press Read to confirm.
- 4 Press and hold 5 to exit the setup menu.

### **Manual Endpoint**

In this mode, the user is required to stop the measurement reading manually.

- 1 Press 🌣 to enter the setup menu.
- 2 Go to DO > Endpoint Type.
- 3 Select Manual EP and press Read to confirm.
- 4 Press and hold 47 to exit the setup menu.

### **Timed Endpoint**

The measurement stops after the defined time, which can be set between 5 s and 3600 s.

- 1 Press 🌣 to enter the setup menu.
- 2 Go to **DO** > Endpoint Type.
- 3 Select Timed EP and press Read to confirm.
- 4 Enter the measurement time digit by digit using the TPad keys and press Read to save.
- 5 Press and hold 47 to exit the setup menu.

### 6.4 Interval readings

A reading is taken every time after a certain interval (1 - 2400 s) defined in the menu has elapsed. The measurement series stops according to the selected endpoint format or manually by pressing **Read**. When timed-interval reading is **On**, Int. appears on the screen.

### Example:

To measure the conductivity every 30 s during 5 min, set the interval time to 30 s and the endpoint type to timed with a measurement time of 5 min.

- 1 Press 🌣 to enter the setup menu.
- 2 Go to DO > Interval Readings.
- 3 Select **On** and press **Read** to confirm.
- 4 If interval readings has been enabled, enter the interval time digit by digit using the TPad keys.
- 5 Press Read save.
- 6 Press and hold 5 to exit the setup menu.

# 6.5 Temperature settings

### Setting the temperature unit:

You can set the temperature unit to °C or °F.

- 1 Press 🌣 to enter the setup menu.
- 2 Go to DO > Temperature Settings > Temperature Unit.
- 3 Select the temperature unit and press Read to save.
- 4 Press 🍤.
- 5 Press and hold 5 to exit the setup menu.

# 6.6 Measurement limits

You can define limits (max. and min.) for every kind of measurement:

- DO Limit
- Temperature Limit

To set a measurement limit follow these steps:

- 1 Press 🌣 to enter the setup menu.
- 2 Go to DO > Measurement Limits.
- 3 Choose the desired measurement type by using  $\clubsuit$  and  $\square$  and press **Read** to confirm.
- 4 Select Yes to activate the limit and press Read to confirm.
- 5 Press Read to activate or deactivate the max. Limit.
- 6 Press  $\square$  and then press **Read** to edit the max. limit value.
- 7 Change the max. limit value digit by digit using 🗘 and 🗇 and press **Read** to save.
- 8 Press 🗇 to switch to the min. limit.
- 9 Press Read to activate or deactivate the min. Limit.
- 10 Press  $\square$  and then press **Read** to edit the min. limit value.
- 11 Change the min. limit value digit by digit using 🜣 and 🗇 and press **Read** to save.
- 12 Go to Save and press Read to save your settings.
- 13 Press 🍤.
- 14 Press and hold 5 to exit the setup menu.

# 7 IDs

- 1 Press 🌣 to enter the menu.
- 2 Go to ID.

### Menu structure

| 1.  | Sample ID        |
|-----|------------------|
| 1.1 | Enter Sample ID  |
| 1.2 | Auto Sequential  |
| 1.3 | Select Sample ID |
| 1.4 | Delete Sample ID |
| 2.  | User ID          |
| 2.1 | Enter User ID    |
| 2.2 | Select User ID   |
| 2.3 | Delete User ID   |
| 3.  | Sensor ID        |
| 3.1 | Enter Sensor ID  |

# 7.1 Sample ID

- 1 Press 🌣 to enter the setup menu.
- 2 Go to ID Settings > Sample ID.

Go to Enter Sample ID to enter a new sample ID. An alphanumeric sample ID with up to 12 characters can be entered.

### Auto sequential:

1. Auto Sequential = On

Using this setting will automatically increment the sample ID by 1 for each reading. If the last character of the sample ID is not a number, then the number 1 will be added to the sample ID with the second sample. This requires the sample ID to have less than 12 characters.

2. Auto Sequential = Off

The sample ID is not incremented automatically.

To select a sample ID out of a list of already entered sample IDs, go to **Select Sample ID**. A maximum of 10 sample IDs are stored in memory and listed for selection. If the maximum of 10 has already been entered, either any sample ID is deleted manually or the oldest ID will automatically be overwritten by the new ID.

To delete an existing sample ID out of the list, go to **Delete Sample ID**. Choose the sample ID you want to delete and press **Read**.

# 7.2 User ID

- 1 Press 🌣 to enter the setup menu.
- 2 Go to ID Settings > User ID.

Select Enter User ID to enter a new user ID. An alphanumeric user ID with up to 12 characters can be entered.

To select a user ID out of the list, go to **Select User ID**. A maximum of 10 user IDs are stored in memory and listed for selection. If the maximum of 10 has already been entered, either a user ID is deleted manually or the oldest ID will automatically be overwritten by the new ID.

To delete an existing user ID out of the list, go to **Delete User ID**. Choose the user ID you want to delete and press **Read**.

# 7.3 Sensor ID

The name of the connected DO sensor can be modified.

- 1 Press 🌣 to enter the setup menu.
- 2 Go to ID Settings > Sensor ID.
- 3 Select Enter Sensor ID to enter a new sensor ID. An alphanumeric sensor ID up to 12 characters can be entered.

### Note

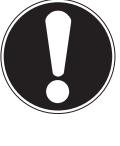

### Sensor cap lifetime

The cap of the DO sensor has a limited lifetime of one year. The residual cap life is indicated on the measurement screen with an icon (see section Display icons (page 11)) and can be reviewed in the instrument's data section (see section ISM data). With an expired cap no measurements are possible. For further information about replacing the sensor cap, see section Replacement of the OptiOx sensor cap (page 37).

- The membrane must be examined for damage or contamination. If the membrane is dirty, clean carefully with a soft, moist cloth.
- For standard oxygen measurements a 1-point calibration at 100% is sufficient. The instrument set the calibration point for 0% automatically. For low oxygen concentration measurements (below 10% or 0.8 mg/L) it is recommended to perform a 2-point calibration with a second point in a zero oxygen solution.

# 8.1 1-point calibration

- 1 For calibration in vapor-saturated air (equals 100% oxygen saturation of water) place the sensor in its calibration tube whereof the sponge on the other end of the white tube is wet. Leave the sensor there for at least 5 min to allow equilibration.
- 2 Press Cal to enter the calibration mode.
  - $\Rightarrow$  The calibration icon  $\bowtie$  appears on the display.
- 3 Press Read to start the calibration.
  - ⇒ Depending on the set endpoint format, the letter A (auto), T (timed) or M (manual) is blinking during the calibration.
  - ⇒ When the endpoint is reached, the display freezes automatically. Independent on the set endpoint format, **Read** can be pressed to endpoint the calibration manually.
- 4 To end the1-point calibration, press 🛃.
  - ⇒ The calibration result is displayed.
- 5 Press Read to save the calibration data or press 5 to cancel.

### 8.2 2-point calibration

- 1 Follow steps 1 to 3 for a 1-point calibration (see section 1-point calibration (page 31)).
- 2 Immerse the sensor in a zero oxygen solution and press **Read** to start the calibration.
  - ⇒ Depending on the set endpoint format, the letter A (auto), T (timed) or M (manual) is blinking during the calibration.
  - ⇒ When the endpoint is reached, the display freezes automatically. Independent on the set endpoint format, **Read** can be pressed to endpoint the calibration manually.
  - $\Rightarrow$  The calibration result is displayed.
- 3 Press **Read** to save the calibration data or press 5 to cancel.

# 9 Sample Measurement

# 9.1 Selecting a measurement unit

With the S9 DO meter it is possible to measure the following parameters of a sample:

- %
- mg/L
- ppm

To change the measurement mode, press  $\square$  as often as the desired appears.

# 9.2 Performing a DO measurement

- A sensor is connected to the instrument.
- The sensor is calibrated.
- The following measurement settings are done:
  - Salinity compensation
  - Barometric pressure compensation
  - Endpoint type
  - Data storage mode and location
- Press in once or several times to switch between the measurement modes until the relevant unit (mg/L, ppm, %) is displayed.
- 2 Place the sensor into the sample and press Read to start the measurement.
  - The decimal point and depending on the endpoint format setting A (automatic), T (timed) or M (manual) are blinking during the measurement.
- 3 When the measurement has endpointed, the display freezes. Independent on the set endpoint format, **Read** can be pressed to endpoint the measurement manually.
  - $\Rightarrow$  The measurement result is displayed.
  - ⇒ If Data Storage Mode is set to Automatic Storage, the complete measurement data is automatically transferred to the set storage destination.
- 4 If Data Storage Mode is set to Manual Storage, press 🕹 to transfer the data to the set storage location.

### Information on the display:

The following symbols appear on the display, depending on the endpoint setting.

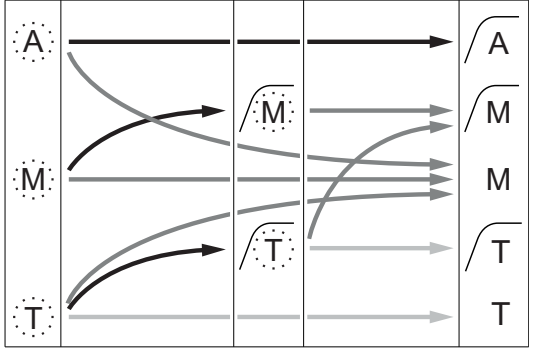

Defined measurement time elapsed

- User presses Read
- Signal becomes stable

Measurement stopped automatically, reading was stable Measurement stopped manually, reading was stable Measurement stopped manually, reading was not stable Measurement stopped after time, reading was stable

Measurement stopped after time, reading was not stable

# 10 Data Management

# 10.1 Data menu structure

Press 47 to enter and also to exit the setup menu.

| 1.  | Measurement Data         |
|-----|--------------------------|
| 1.1 | Review                   |
| 1.2 | Transfer                 |
| 1.3 | Delete                   |
| 2.  | Calibration Data         |
| 2.1 | Review                   |
| 2.2 | Transfer                 |
| 2.3 | Delete                   |
| 3.  | ISM Data                 |
| 3.1 | Initial Calibration Data |
| 3.2 | Calibration History      |
| 3.3 | Electrode Records        |
| 3.4 | Sensor cap life          |
| 3.5 | Reset ISM                |

### 10.2 Measurement data

### Review > All Transfer > All

### Delete > All:

All stored measurement data can be reviewed, transferred or deleted. The most recent data saved appears on the display.

### Review > Partial Transfer > Partial Delete > Partial:

Partially selected measurement data can be reviewed, transferred or deleted. The measurement data can be filtered according to 4 criteria.

- Date/Time
- Sample ID
- Measurement mode
- Memory number

### Note

 When filtering by date/time, the date must always be entered. If the time 00:00 is used, all results from the whole day are showed/transferred/deleted. Otherwise only the results exactly at the given date and time are affected.

### Delete > All After Transfer:

All stored measurement data can be transferred to a PC with software LabX®direct. The measurement data will be deleted automatically after transfer.

# 10.3 Calibration data

### **Review:**

The stored calibration data of the selected sensor can be reviewed.

### Transfer:

All stored calibration data of the selected sensor can be transferred to a PC with software LabX®direct.

### Delete:

The calibration data of the selected sensor is deleted.

### Note

• It is not possible to delete the active sensor. Choose a different one from the sensor ID list first.

# 10.4 ISM data

Seven2Go meters incorporate Intelligent Sensor Management (ISM®) technology. This ingenious functionality provides extra security, safety and eliminates mistakes. The most important features are:

### Extra security!

- After connecting the ISM<sup>®</sup> sensor, the sensor is automatically recognized and the sensor ID and serial number are transferred from the sensor chip to the meter. The data is also printed on the GLP printout.
- After calibration of the ISM<sup>®</sup> sensor, the calibration data is automatically stored from the meter to the sensor chip. The most recent data is always stored where it should be on the sensor chip!

### Extra safety!

After connecting the ISM<sup>®</sup> sensor, the five most recent calibrations are transferred to the meter. These can be reviewed to see the development of the sensor over time. This information provides an indication if the sensor should be cleaned or renewed.

### Eliminate mistakes!

After connecting an ISM® sensor, the last set of calibration data is automatically used for measurements.

Additional features are described below.

### **Calibration History**

The last 5 calibrations data stored in ISM<sup>®</sup> sensor including current calibration can be reviewed or transferred. Use 47 and  $\checkmark$  to move between the calibration data. Press and hold 47 to leave the calibration history view.

### **Electrode Records**

The sensor name, serial number and the maximum temperature ever measured with this sensor (incl. date when this happended) is displayed.

### Sensor cap life

The date of first usage of the installed sensor cap and the expiry date as well as its serial number is displayed.

### **Reset ISM®**

The calibration history in this menu can be deleted. This menu is protected by a deletion PIN. Upon delivery, the PIN for deletion is set to 000000. Change the PIN to prevent unauthorized access.

# 10.5 Data export to PC

It is possible to transfer either all data or a user-defined set of data from the memory to a PC by using LabX®direct. The settings between the instrument and PC are adjusted automatically because USB connection is plug-and-play.

The following section describes how to proceed with the different configurations.

### Data transfer from the meter to LabX®direct

- 1 Connect the instrument via USB-B to the PC.
  - $\Rightarrow$   $\blacksquare$  appears on the display.
- 2 Press 🌣 to enter the setup menu.
- 3 Go to  $\[mathcal{H}\]$  > Data Storage > Storage Destination and select LabX Direct.
- 4 Press 5 for 3 s to leave the setup menu.
- 5 Open the software LabX®direct pH and select the correct instrument.
- 6 Press 5 to enter the data menu.
- 7 Go to Measurement Data > Transfer and select the data you want to transfer.
- ⇒ The transfer starts automatically after the data content is selected.

# 11 Maintenance

# 11.1 InLab® OptiOx sensor maintenance

### Storage

- 1 Do not remove the sensor cap.
- 2 The sensor can be stored dry. It is recommended to keep it in the white calibration tube to protect the sensor cap from mechanical damage.
- 3 Keep the sensor away from direct sunlight during storage.

### Cleaning the sensor cap and body

- 1 Do not remove the sensor cap.
- 2 Rinse the sensor with distilled water.
- 3 Gently wipe with a soft-bristled brush or soft cloth if biofouling is present.
- 4 If extensive mineral build-up is present, soak the cap end in vinegar for 15 minutes.
- 5 Soak the sensor in deionized water for 15 minutes and blot it dry with a lint-free tissue.
- 6 After cleaning the sensor, 1-point calibration should be performed to check it.

### Note

- Do not use organic solvents or soaps to clean the cap!
- Cleaning of the inner lens should only be performed when changing the cap.

# 11.2 Troubleshooting InLab® OptiOx

| Issue                       | Recommended Action                                                                                                    |
|-----------------------------|----------------------------------------------------------------------------------------------------|
| Unable to calibrate         | Verify the calibration setup and procedure. Make sure that no water droplets are on the surface of the cap. Verify that the cap lifetime has not expired yet. |
| Measurements are unstable   | Measurements may take longer if the solution temperature is unstable.                                                                                         |
| Measurement is too low      | Salt may be present in the sample. Set the salinity factor in the meter.                                                                                      |
| Wrong temperature displayed | Verify that the temperature sensor (metallic pin along the sensor shaft) is immersed in the solution.                                                         |

1 Rinse the sensor thoroughly with distilled water, blot it dry with a lint-free tissue and examine the cap for scratches or discoloration.

2 Remove the cap from the sensor and make sure that there is no water inside the cap, the optical window is clean and clear, the O-rings are intact and have a thin coating of silicone grease and the spring contacts are clean and undamaged.

3 If readings continue to be errativ and unstable, a replacement of the cap or the whole sensor may be necessary.

# 11.3 Replacement of the OptiOx sensor cap

The sensor cap has a lifespan of 1 year once the first measurement is taken. The meter will display a message "sensor cap expired" when the cap needs to be replaced.

### Note

- The OptiOx<sup>™</sup> sensor contains an internal clock which counts down the 365 day life span of a new sensor cap. The countdown begins once the OptiOx<sup>™</sup> cap has been attached, the sensor connected to the device and the first measurement or calibration carried out. This process cannot be undone once the first measurement has been carried out.
- 1 Pull the expired sensor cap off the sensor without twisting. See fig. A.
- 2 Remove the existing O-rings from the sensor. See fig. B.
- 3 Use a lint-free cloth to remove any moisture from the sensor body. Make sure there is no moisture in the Oring grooves.
- 4 Use your finger to apply a layer of lubricant arount the O-ring grooves. Place the new O-rings on the sensor (included in the delivery of a new sensor cap). Apply another thin layer of lubricant to the O-rings and grooves. Do not transfer grease to the lens or sensor pins.
- 5 Gently wipe the lens with a clean cloth and allow it to dry thoroughly. Do not wet the lens area with water or any other solution. Examine the lens for scratches or dirt.
- Install a new OptiOx sensor cap onto the optical sensor by aligning the arrow on the cap with the index mark on the sensor. See fig. C.
   Without twisting, firmly press the cap onto the sensor until the cap is flushed with the sensor body. Make sure that the O-rings are not pinched or rolled between the cap and sensor. See fig. D.
- 7 After replacing the OptiOx sensor cap, a vapor-saturated air calibration should be performed.

### Note

• Do not remove the OptiOx cap after installation until a cap replacement is necessary.

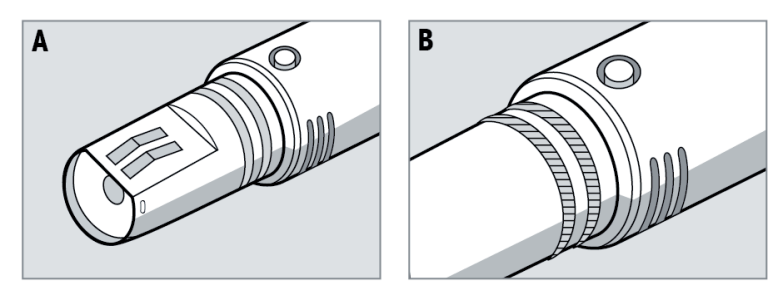

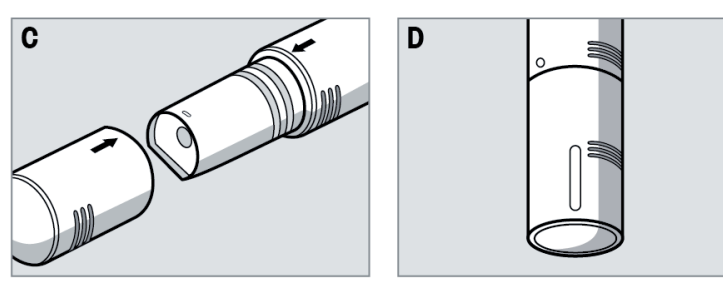

# 11.4 Interfering substances of the InLab® OptiOx sensor

### CAUTION

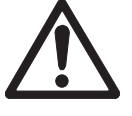

### Damage of the sensor!

Do not use the InLab® OptiOx sensor in solutions that contain organic solvents, such as acetone, chloroform or methylene chloride.

Following substances may interfere with the dissolved oxygen measurement:

- Alcohols greater than 5%,
- Hydrogen peroxide (H<sub>2</sub>O<sub>2</sub>) greater than 3%,
- Sodium hypochlorite (NaClO<sub>3</sub>) greater than 3%,
- Gaseous sulphur dioxide (SO<sub>2</sub>) and gaseous chlorine (Cl<sub>2</sub>).

Carbone dioxide (CO<sub>2</sub>), ammonia (NH<sub>3</sub>), pH, any ionic species like sulphide (S<sup>2-</sup>), sulphate (SO<sub>4</sub><sup>2-</sup>), chloride (Cl<sup>-</sup>) and hydrogen sulphide (HS<sup>-</sup>) do not interfere with the dissolved oxygen measurements.

# 11.5 Software update

A software update can only be done by an authorized METTLER TOLEDO Service agent!

# 11.6 Repair of the instrument

Seven2Go meters can be repaired. Please ask the METTLER TOLEDO Service department for more information.

# 11.7 Disposal

In conformance with the European Directive 2002/96/EC on Waste Electrical and Electronic Equipment (WEEE) this device may not be disposed of in domestic waste. This also applies to countries outside the EU, per their specific requirements.

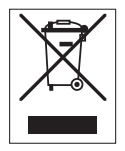

Please dispose of this product in accordance with local regulations at the collecting point specified for electrical and electronic equipment. If you have any questions, please contact the responsible authority or the distributor from which you purchased this device. Should this device be passed on to other parties (for private or professional use), the content of this regulation must also be related.

Thank you for your contribution to environmental protection.

# 12 Technical Data

### General

| Power rating (batteries)   | Batteries                  | 4 x LR6/AA 1.5 V Alkaline       |
|----------------------------|----------------------------|---------------------------------|
|                            |                            | - or -                          |
|                            |                            | 4 x HR6/AA 1.3 V NiMH recharge- |
|                            |                            | able                            |
|                            | Battery life (Standby)     | 200 250 hrs                     |
| Power rating (USB powered) | Connection                 | Micro-USB                       |
|                            | Rating                     | 5 V <del></del> , 200 mA        |
| Dimensions                 | Height                     | 222 mm                          |
|                            | Width                      | 70 mm                           |
|                            | Depth                      | 35 mm                           |
|                            | Weight                     | 290 g                           |
| Display                    | LCD                        | Graphic LCD display             |
| Interfaces                 | PC connection              | Micro-USB                       |
| Ambient conditions         | Ambient temperature        | 040 °C                          |
|                            | Relative humidity          | 5%85% (non-condensing) at       |
|                            |                            | 31°C,                           |
|                            |                            | 40 °C                           |
|                            | Overvoltage category       | Class II                        |
|                            | Pollution degree           | 2                               |
|                            | Maximum operating altitude | Up to 2000 m                    |
|                            | Range of application       | For indoor and outdoor use      |
| Materials                  | Housing                    | ABS/PC reinforced               |
|                            | Window                     | Polymethyl methacrylate (PMMA)  |
| Data security / storage    | ISM®                       | Yes                             |
|                            | Memory size                | 2000 (GLP conform)              |

### Measurement

| Parameters       | Dissolved oxygen (digital, RDO) |                          |
|------------------|---------------------------------|--------------------------|
| Sensor input     | DO (digital)                    | Mini-LTW (IP67)          |
| Dissolved Oxygen | Measuring range                 | 0.0050.0 mg/L (ppm)      |
|                  | Resolution                      | 0.01                     |
|                  | Accuracy (with sensor)          | ±0.1 mg/L from (08 mg/L) |
|                  |                                 | ±0.2 mg/L (820 mg/L)     |
|                  |                                 | ±10% (2050 mg/L)         |
|                  | Units                           | mg/L, ppm                |
| DO Saturation    | Measuring range                 | 0.0500%                  |
|                  | Resolution                      | 0.1                      |
|                  | Accuracy (with sensor)          | ± 10% of measured value  |
| Pressure         | Measuring range                 | 5001100 mbar             |
|                  | Resolution                      | 1                        |
|                  | Accuracy (with sensor)          | ± 2%                     |
|                  | Choice of pressure units        | mbar, hPa, mmHg, Atm     |
| Temperature      | Measuring range                 | 050 °C                   |
|                  | Resolution                      | 0.1                      |
|                  | Accuracy (with sensor)          | ± 0.1 °C                 |
| Calibration      | Calibration points              | 2                        |
|                  | Predefined oxygen standards     | 2                        |

# 13 Product Portfolio

# 13.1 Meter and kit versions

| Parts                                                      | Order No. |
|------------------------------------------------------------|-----------|
| Seven2Go optical DO meter S9 ONLY 1)                       | 30207970  |
| S9-Standard Kit                                            | 30207971  |
| with InLab OptiOx™                                         |           |
| S9-Field Kit                                               | 30207972  |
| with InLab OptiOx™, protective guard and uGo carrying case |           |
| S9-BOD Kit                                                 | 30207939  |
| with InLab OptiOx™, BOD adapter and uGo carrying case      |           |

### $^{\mbox{\tiny 1)}}$ Including:

- 1 x CD with operating instructions
- 1 x QuickGuide
- 1 x Declaration of conformity
- 1 x Test certificate
- 1 x Wrist strap
- 1 x USB cable
- 1 x Meter base
- 1 x LabX direct CD

# 13.2 Accessories

| Parts                                                                    | Order No. |
|--------------------------------------------------------------------------|-----------|
| uGo™ carrying case                                                       | 30122300  |
| Seven2Go meter benchtop stabilizing base                                 | 30122303  |
| Seven2Go electrode clip and electrode clip covers (4 pcs.)               | 30137805  |
| Seven2Go wrist strap                                                     | 30122304  |
| Power adapter for USB cable<br>(to operate instrument without batteries) | 30207980  |
| InLab® OptiOx,<br>optical DO sensor (1.8 m cable)                        | 51344621  |
| InLab <sup>®</sup> OptiOx-5 m,<br>optical DO sensor (5 m cable)          | 51344622  |
| InLab <sup>®</sup> OptiOx-10 m,<br>optical DO sensor (10 m cable)        | 51344623  |
| Replacement Cap OptiOx                                                   | 51344630  |
| Calibration Tube OptiOx                                                  | 51344631  |
| Protective Guard OptiOx (stainless steel)                                | 51344632  |
| BOD Adapter OptiOx                                                       | 51344633  |
| Software                                                                 | Order No. |
| LabX®direct pH PC software                                               | 51302876  |
| Solutions                                                                | Order No. |
| Zero oxygen tablets (20 pcs.)                                            | 51300140  |

# 14 Appendix

# 14.1 Dissolved Oxygen in relation to temperature

The solubility of oxygen in water changes with temperature, the DO content reducing sharply with increase in temperature.

| Temperature | O <sub>2</sub> solubility |
|-------------|---------------------------|
| T [°C]      | [mg/L]                    |
| 0           | 14.62                     |
| 1           | 14.22                     |
| 2           | 13.83                     |
| 3           | 13.46                     |
| 4           | 13.11                     |
| 5           | 12.77                     |
| 6           | 12.45                     |
| 7           | 12.14                     |
| 8           | 11.84                     |
| 9           | 11.56                     |
| 10          | 11.29                     |
| 11          | 11.03                     |
| 12          | 10.78                     |
| 13          | 10.54                     |
| 14          | 10.31                     |
| 15          | 10.08                     |
| 16          | 9.87                      |
| 17          | 9.66                      |
| 18          | 9.47                      |
| 19          | 9.28                      |
| 20          | 9.09                      |
| 21          | 8.91                      |
| 22          | 8.74                      |
| 23          | 8.58                      |
| 24          | 8.42                      |
| 25          | 8.26                      |
| 26          | 8.11                      |
| 27          | 7.97                      |
| 28          | 7.83                      |
| 29          | 7.69                      |
| 30          | 7.00                      |
| 20          | 7.43                      |
| 32          | 7.30                      |
| 34          | 7.18                      |
| 35          | 6.95                      |
| 36          | 6.83                      |
| 37          | 6.00                      |
| 38          | 6.61                      |
| 39          | 6.51                      |
| 40          | 6 41                      |
| 41          | 6.32                      |
| 42          | 6.23                      |

Table according to EN 25814 and UNESCO (partly extrapolated)

| Temperature | O <sub>2</sub> solubility |
|-------------|---------------------------|
| T [°C]      | [mg/L]                    |
| 43          | 6.14                      |
| 44          | 6.05                      |
| 45          | 5.96                      |
| 46          | 5.88                      |
| 47          | 5.79                      |
| 48          | 5.71                      |
| 49          | 5.63                      |
| 50          | 5.55                      |
| 51          | 5.47                      |
| 52          | 5.39                      |
| 53          | 5.31                      |
| 54          | 5.24                      |
| 55          | 5.16                      |
| 56          | 5.08                      |
| 57          | 5.00                      |
| 58          | 4.91                      |
| 59          | 4.83                      |
| 60          | 4.74                      |

# To protect your product's future:

METTLER TOLEDO Service assures the quality, measuring accuracy and preservation of value of this product for years to come.

Please request full details about our attractive terms of service.

www.mt.com/ph .

For more information

Mettler-Toledo AG, Analytical CH-8603 Schwerzenbach, Switzerland Tel. +41 (0)44 806 77 11 Fax +41 (0)44 806 73 50 www.mt.com

Subject to technical changes. © Mettler-Toledo AG 08/2014 30219761A

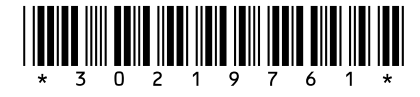